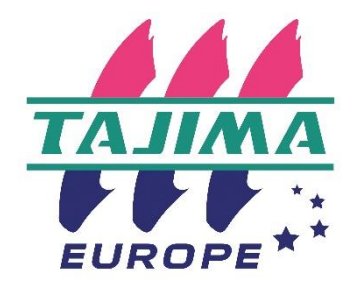

# **Tajima Writer PLUS**

## $\sim$ Version d'essai $\sim$

## Manuel d'installation

| Première<br>version | Date | Juin 2019 |
|---------------------|------|-----------|
|                     |      |           |
|                     |      |           |
|                     |      |           |
|                     |      |           |
|                     |      |           |

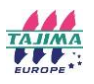

#### Configuration Système recommandée :

CPU: Genuine Intel dual-core CPU 2GHz or faster

Système d'exploitation : Microsoft® Windows®8、 or Windows®10 (64-bit OS) RAM : 8GB

HDD : Au moins 1 Go d'espace disque dur disponible

Autre : Ecran tactile

### Installation de l'application

Enregistrer [Setup.exe] sur votre PC.

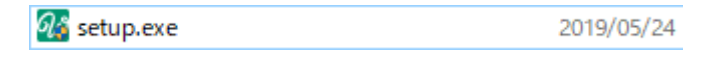

1. Double-cliquer sur [Setup.exe].

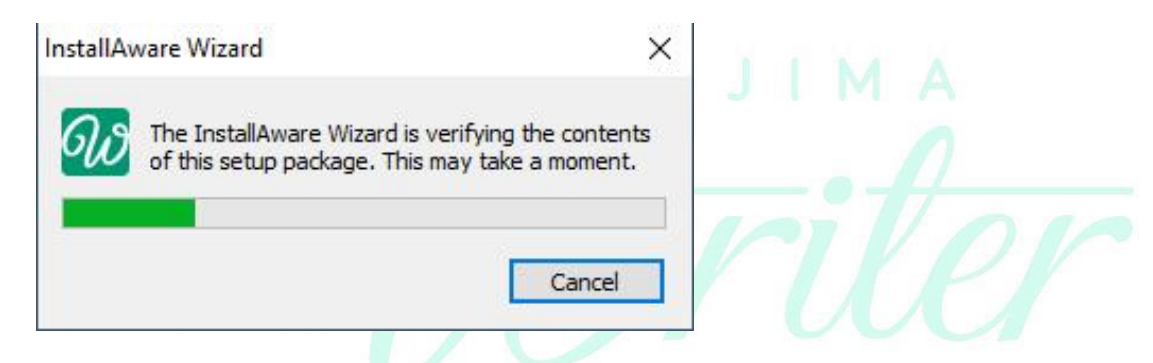

2. Sélectionner la langue que vous souhaitez installer et cliquer "OK".

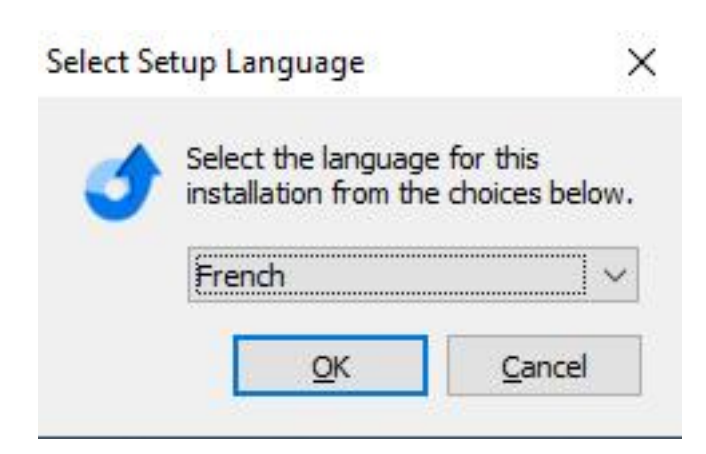

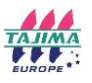

3. Cliquer "Suivant" pour commencer l'installation.

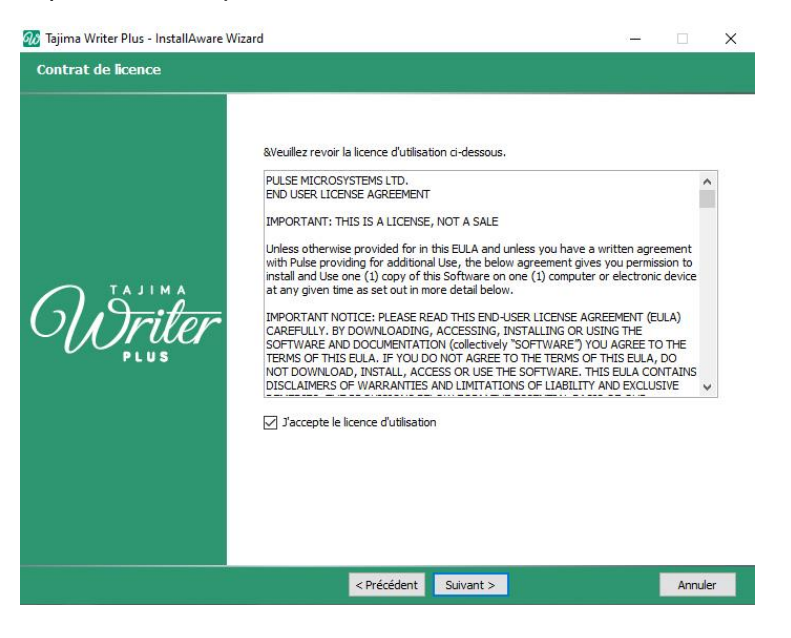

4. Vérifier la case au-dessous du texte Accord de Licence, accepter les termes de l'accord, et cliquer "Suivant".

| 🐼 Tajima Writer Plus - InstallAware Wi | izard                                        |                                                                                 | □ X                 |  |
|----------------------------------------|----------------------------------------------|---------------------------------------------------------------------------------|---------------------|--|
| Bienvenue l'installation de Taj        | ima Writer Plus                              |                                                                                 |                     |  |
| Moriler<br>Plus                        | Bienvenue dans l'assistant InstallAw<br>Plus | <b>are pour l'installation de Tajin</b><br>Writer Plus dans votre ordinateur. 1 | na Writer<br>Wullez |  |
|                                        | Suivan                                       | t>                                                                              | Annuler             |  |

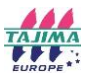

5. Entrer votre nom et celui de la société dans les champs de texte, et cliquer "Suivant".

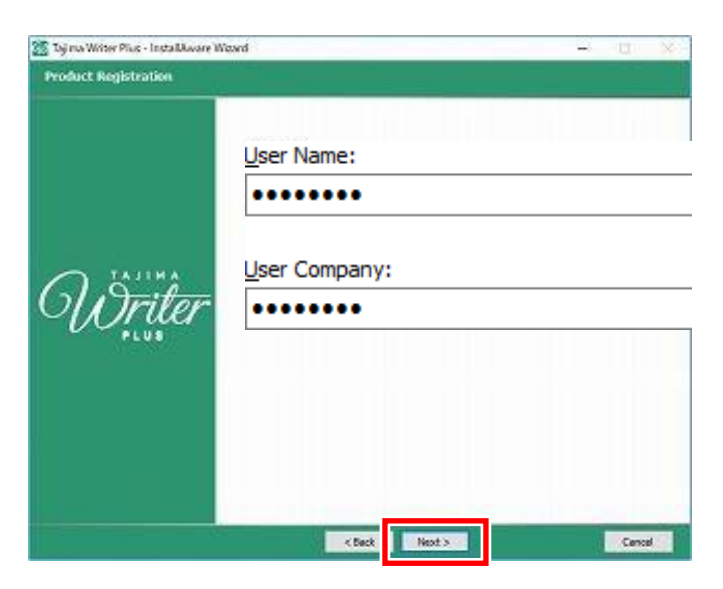

6. Cocher [Installation complète] et cliquer "Suivant".

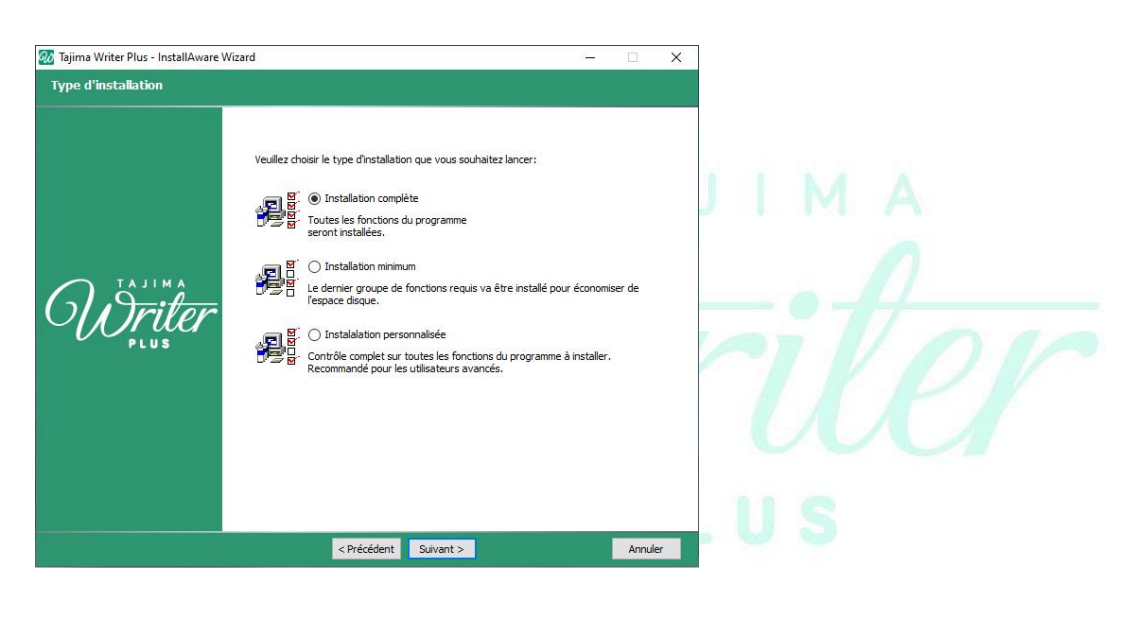

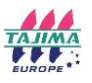

7. Cliquer "Suivant".

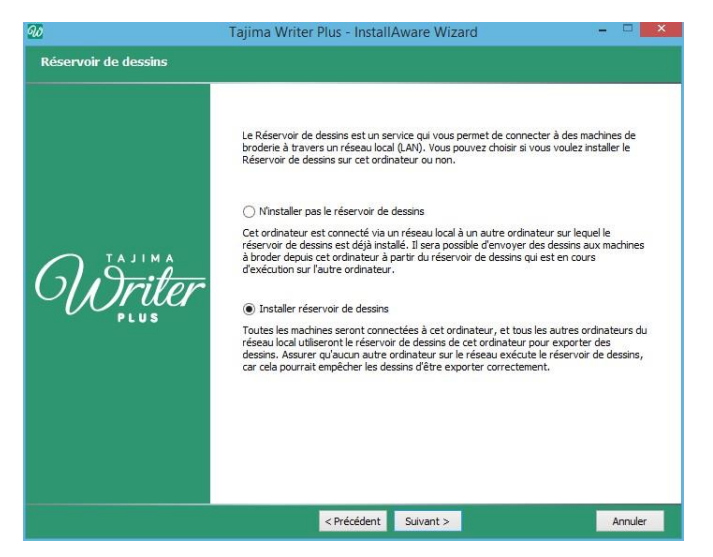

8. Confirmer où vous souhaitez installer Tajima Writer et cliquer "Suivant".

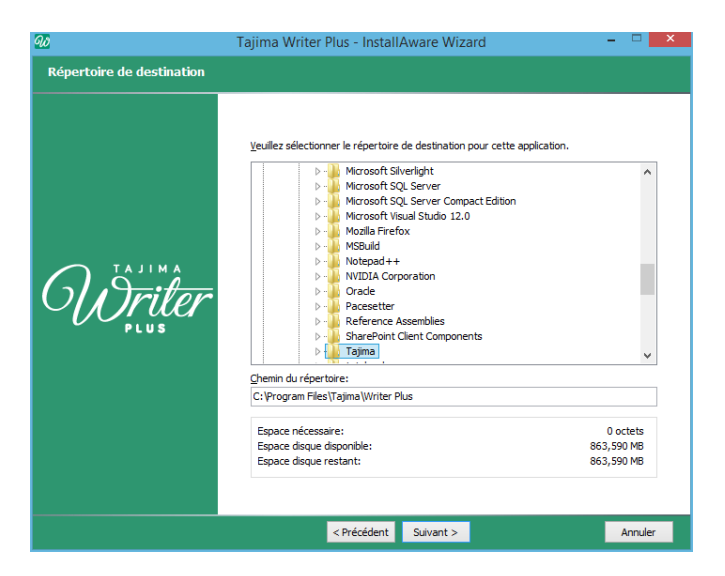

9. Cliquer "Suivant". \* L'application sera ajoutée dans le menu démarrage avec la mention chemin.

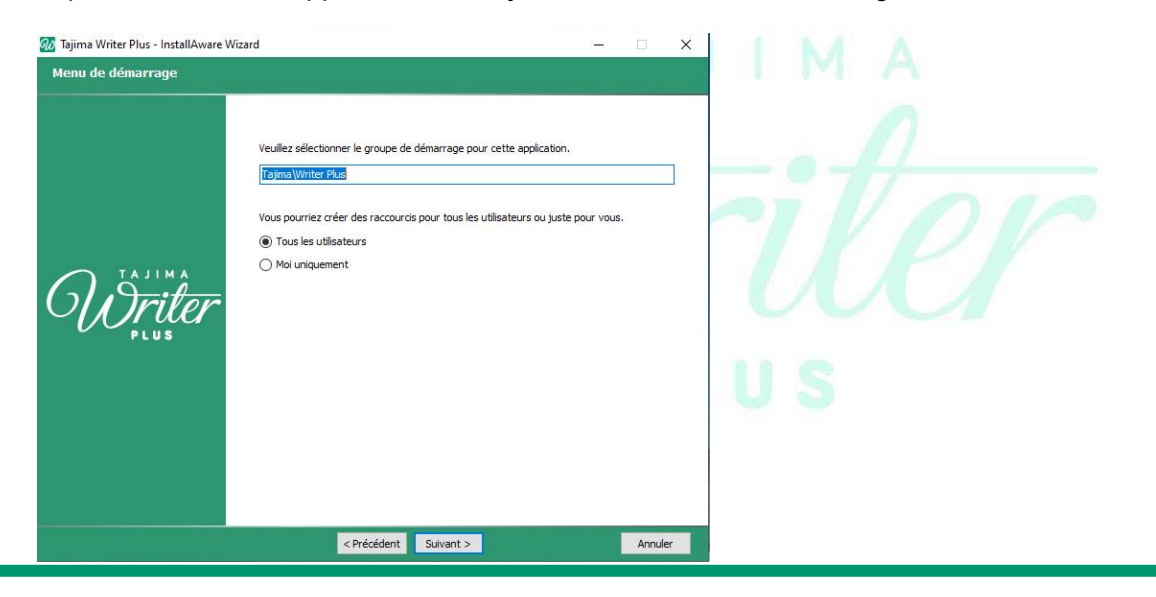

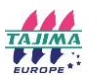

10. Cliquer "Suivant" pour procéder à l'installation.

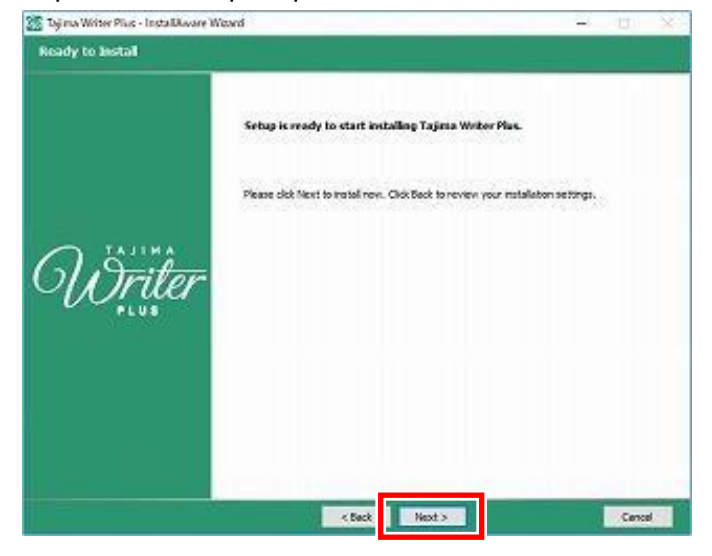

11. Attendre jusqu'à l'installation complète.

| 🐹 Taji na Writer Plus - InstallAware I | Waard 1                                                                                                    |                     |
|----------------------------------------|----------------------------------------------------------------------------------------------------|---------------------|
| Installing Tajina Writer Plus          |                                                                                                    |                     |
| <del>Ŵriter</del>                      | Please wat while the Installwoore Misord Installs Tagina Writer Plue.<br>The may take several minutes.<br>DesignS44.x81, 4% concluse | JIMA<br>Tile<br>Lus |
|                                        | Cencel                                                                                                    |                     |

12. Cliquer sur "Terminer" pour terminer l'installation.

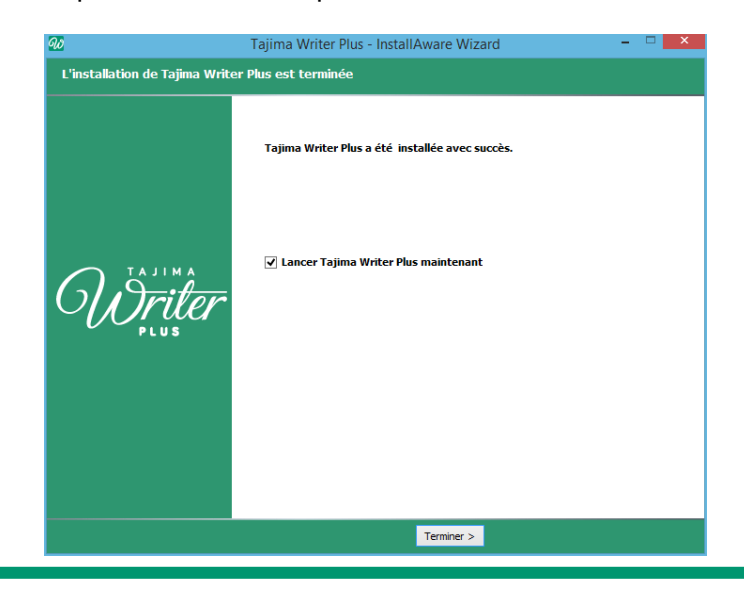

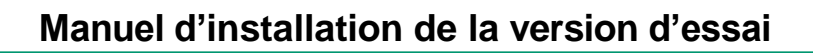

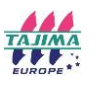

| 13. | Quand la fenêtre | 「Activation」 | s'affiche, cliquer sur "Begin Demo". |
|-----|------------------|--------------|--------------------------------------|

| N                                                                                                    | om*:                                                                                                    |                                                                                                    |         |  |
|----------------------------------------------------------------------------------------------------|----------------------------------------------------------------------------------------------------|----------------------------------------------------------------------------------------------------|---------|--|
| P                                                                                                    | ay*s                                                                                                    |                                                                                                    |         |  |
|                                                                                                    | -Mail*:                                                                                                    |                                                                                                    |         |  |
|                                                                                                    |                                                                                                    | * Champs obligatoire pour con                                                                                                    | itinuer |  |
| Pie<br>per<br>• Ri<br>- Y<br>• Ri<br>- Y<br>• Ri<br>- Ri<br>- Y<br>• Ri<br>- Y<br>• Ri<br>- Y<br>• RI<br>- Y<br>• RI<br>-<br>Y<br>• RI<br>-<br>Y<br>• RI<br>-<br>- | ase note several<br>isonal data associ<br>ight to be forgott<br>ou may permaner<br>ight to edit<br>ou may edit your<br>ight to access<br>ou may inquire ab<br>delete, edit or ind<br>ase email: privad | ngints that you have regarding the<br>ated with your software activation:<br>en<br>itty delete your personal data at any<br>personal data at any time.<br>your your personal data at any time.<br>your your personal data at any time.<br>yuire about your data,<br>sy@pulsemicros.com<br>Pulse Microsystems. | r time. |  |
| information regarding this pro<br>may withdraw your consent a                                                                                                    | duct and other Pi<br>any time.                                                                                                    | lse products that may interest you.                                                                                                    | You     |  |
| Produit:                                                                                                    | Writer                                                                                                    | Plus                                                                                                    | ~       |  |
| Numéro de série d'activation:                                                                                                    | I.                                                                                                    | E                                                                                                    |         |  |
|                                                                                                    |                                                                                                    |                                                                                                    |         |  |
|                                                                                                    |                                                                                                    |                                                                                                    |         |  |

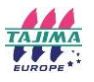

14. Quand 「TAJIMA Writer PLUS License Agreement」 la fenêtre s'affiche, cliquer sur « Accepter ».

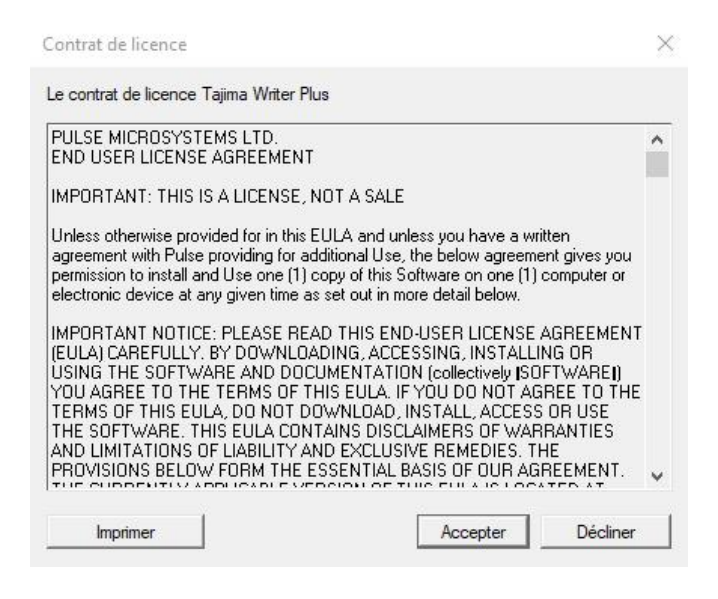

15. Tajima Writer PLUS est démarré.

X La version d'essai du logiciel TAJIMA Writer PLUS ne peut pas sauver les dessins créés.

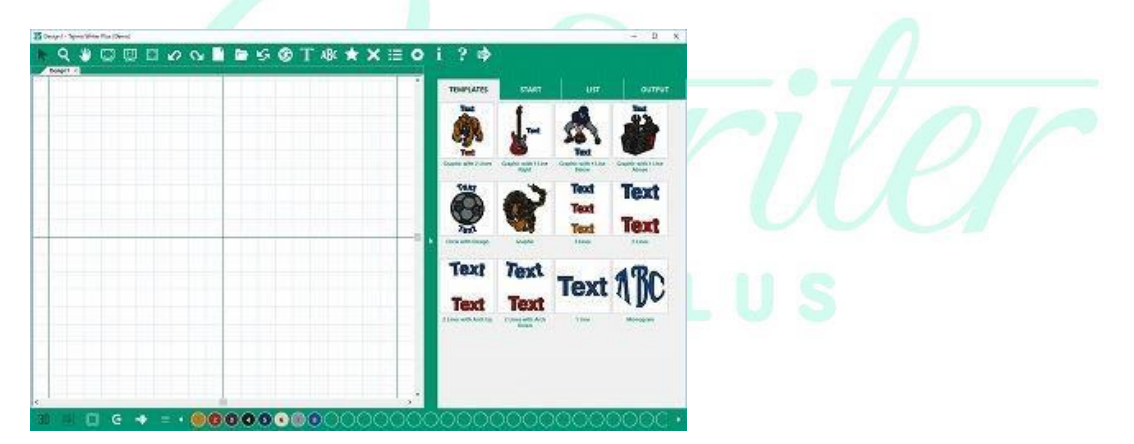